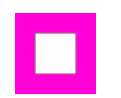

#### Check In for Digital Attendance Ross Lugos

• The first step is to click Check In on you school's digital attendance screen

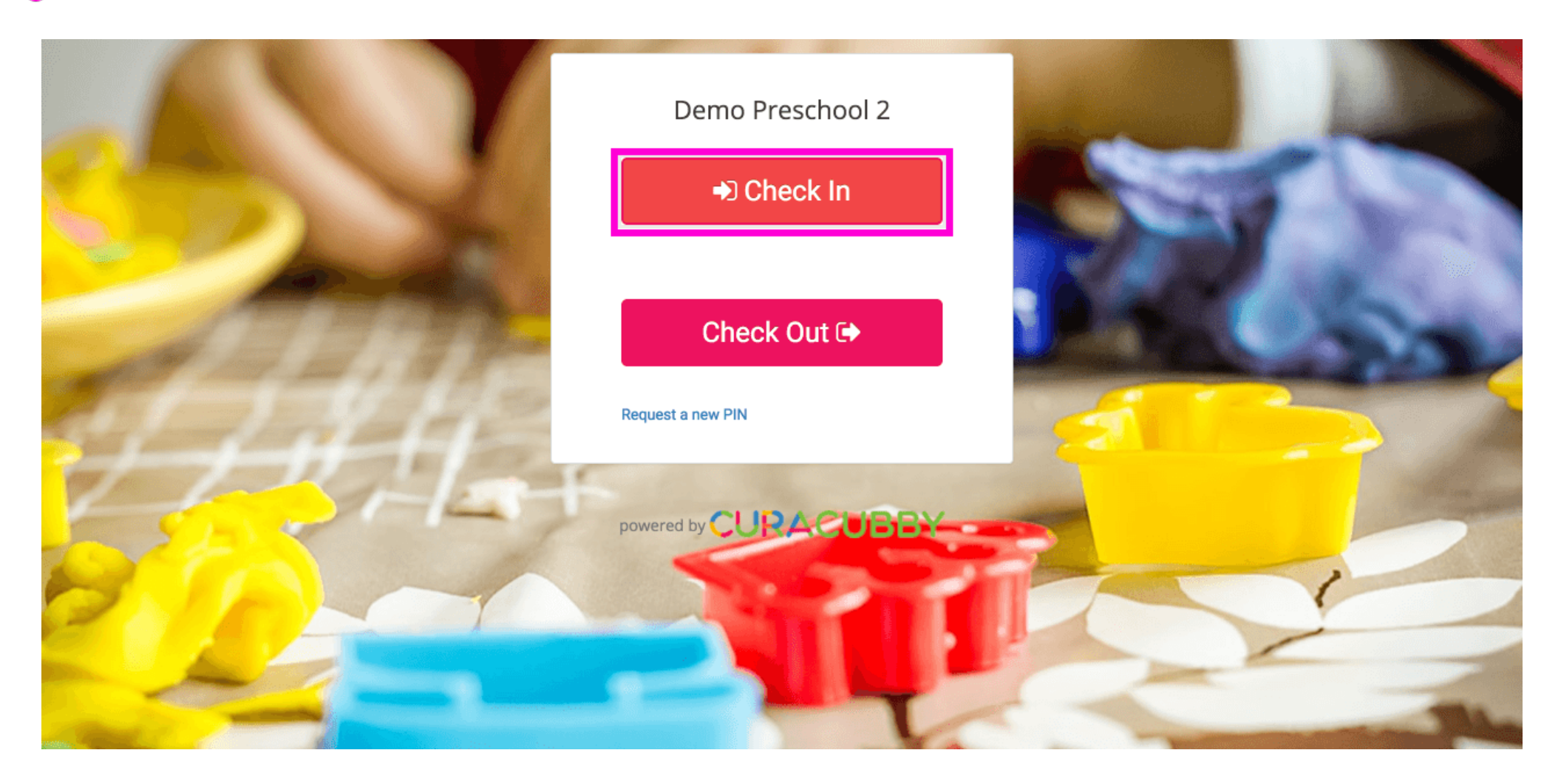

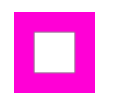

Ross Lugos

### Type in your phone number

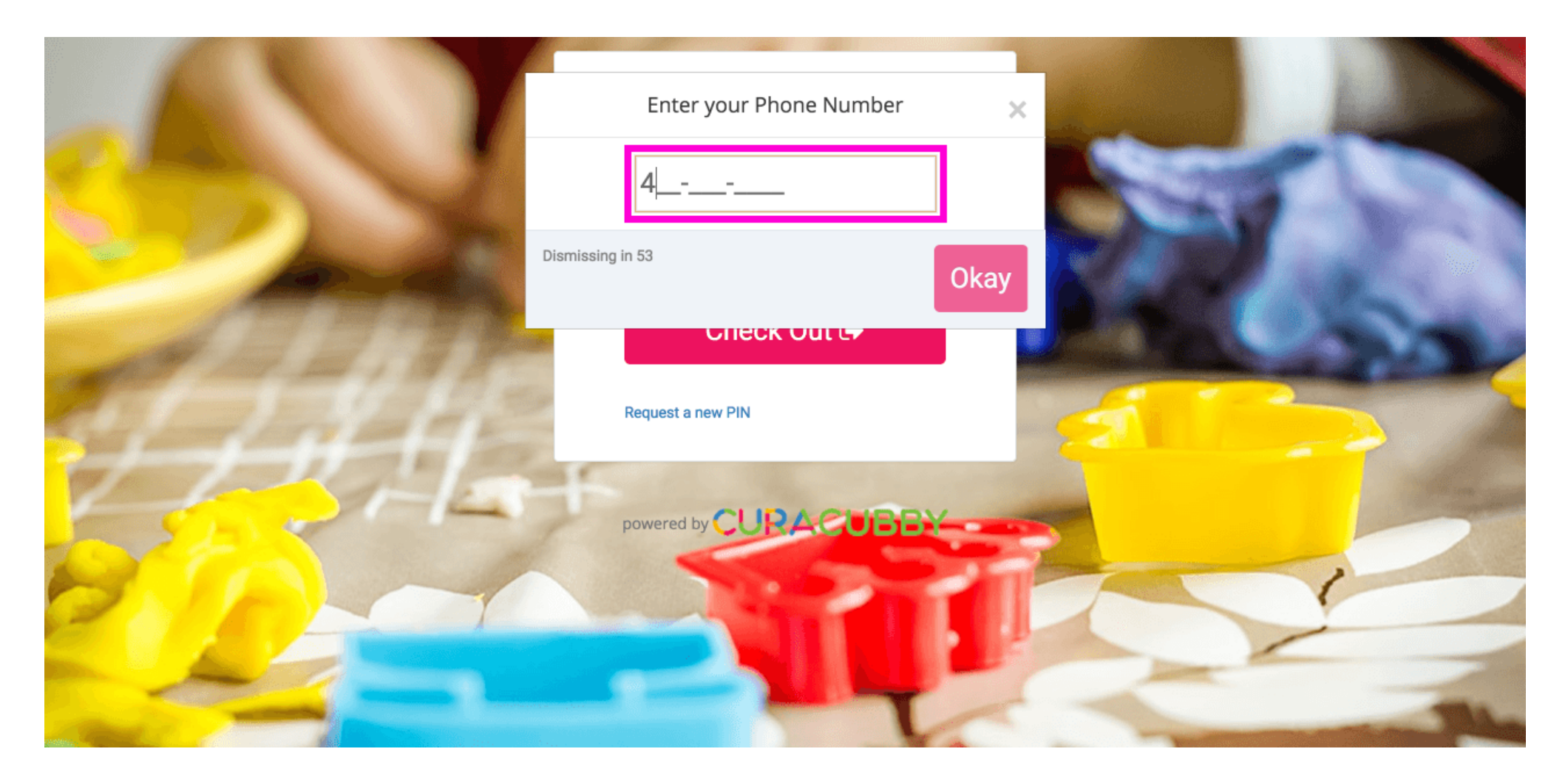

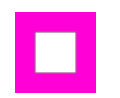

Ross Lugos

### Click Okay

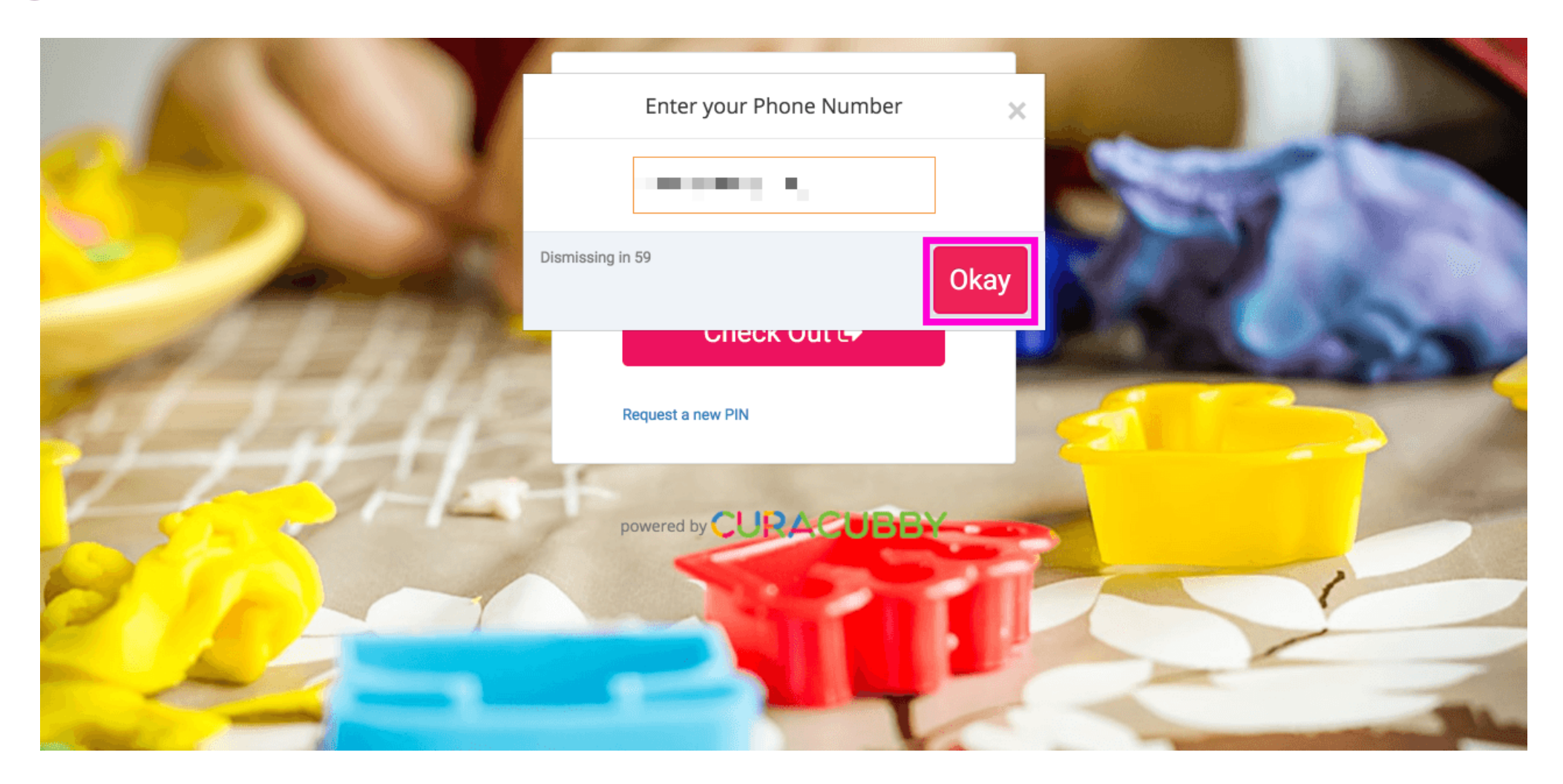

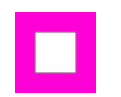

#### Check In for Digital Attendance Ross Lugos

### Click Parent (if user is both a Parent and Staff in the school site)

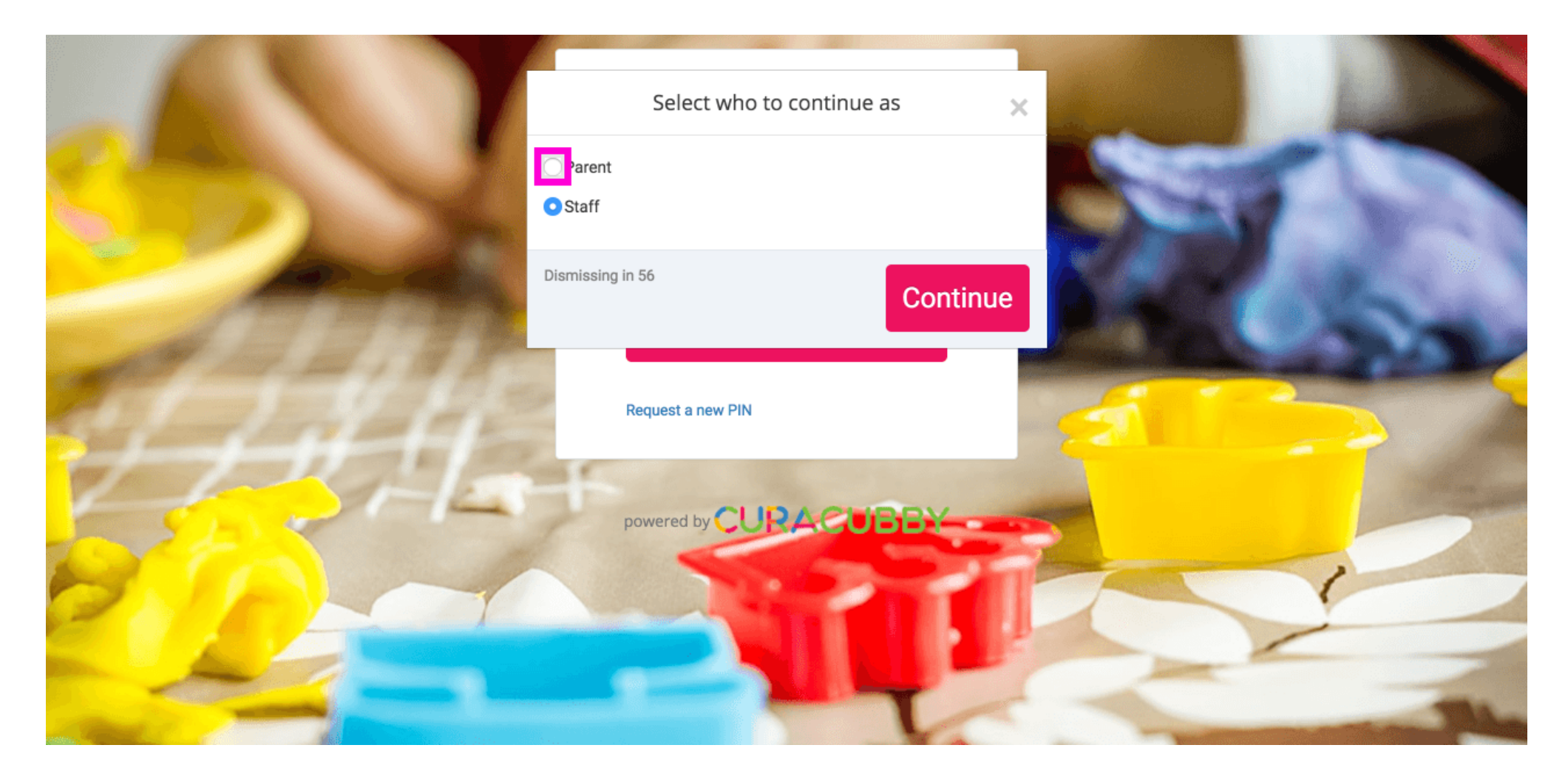

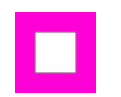

Ross Lugos

### Click Continue

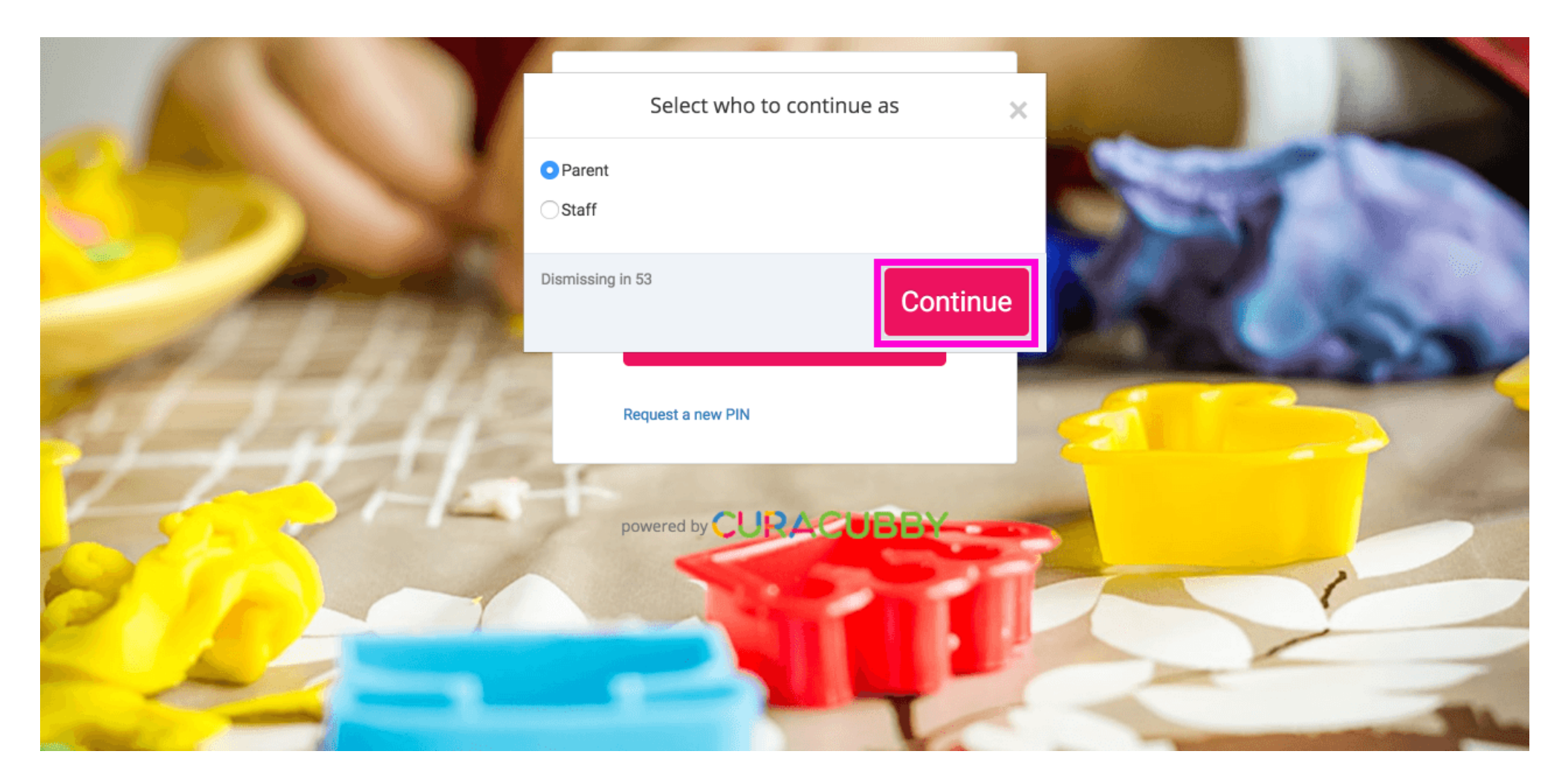

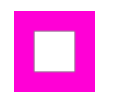

Ross Lugos

### Type in your PIN

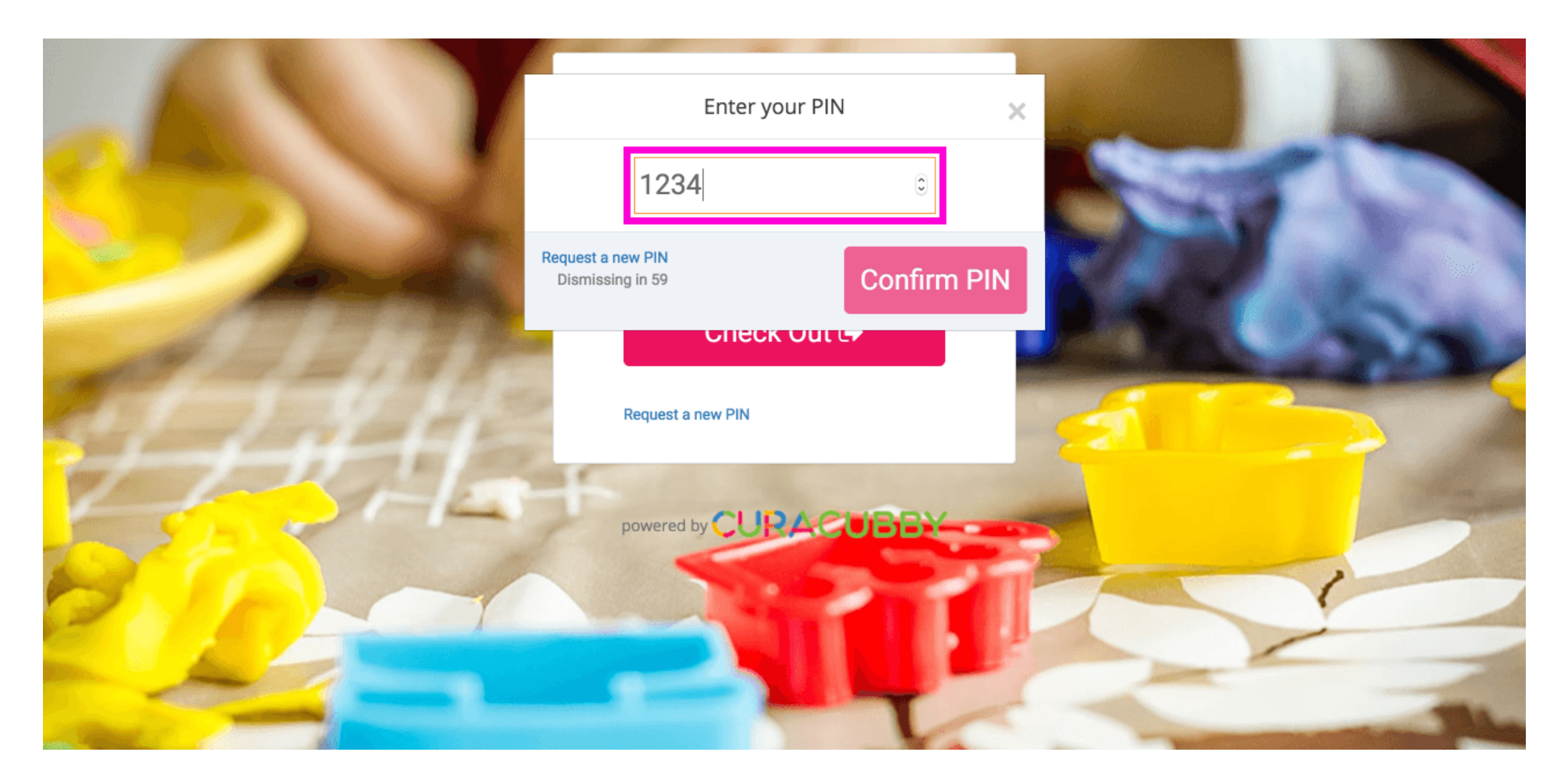

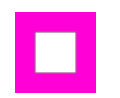

Ross Lugos

#### Click Confirm PIN

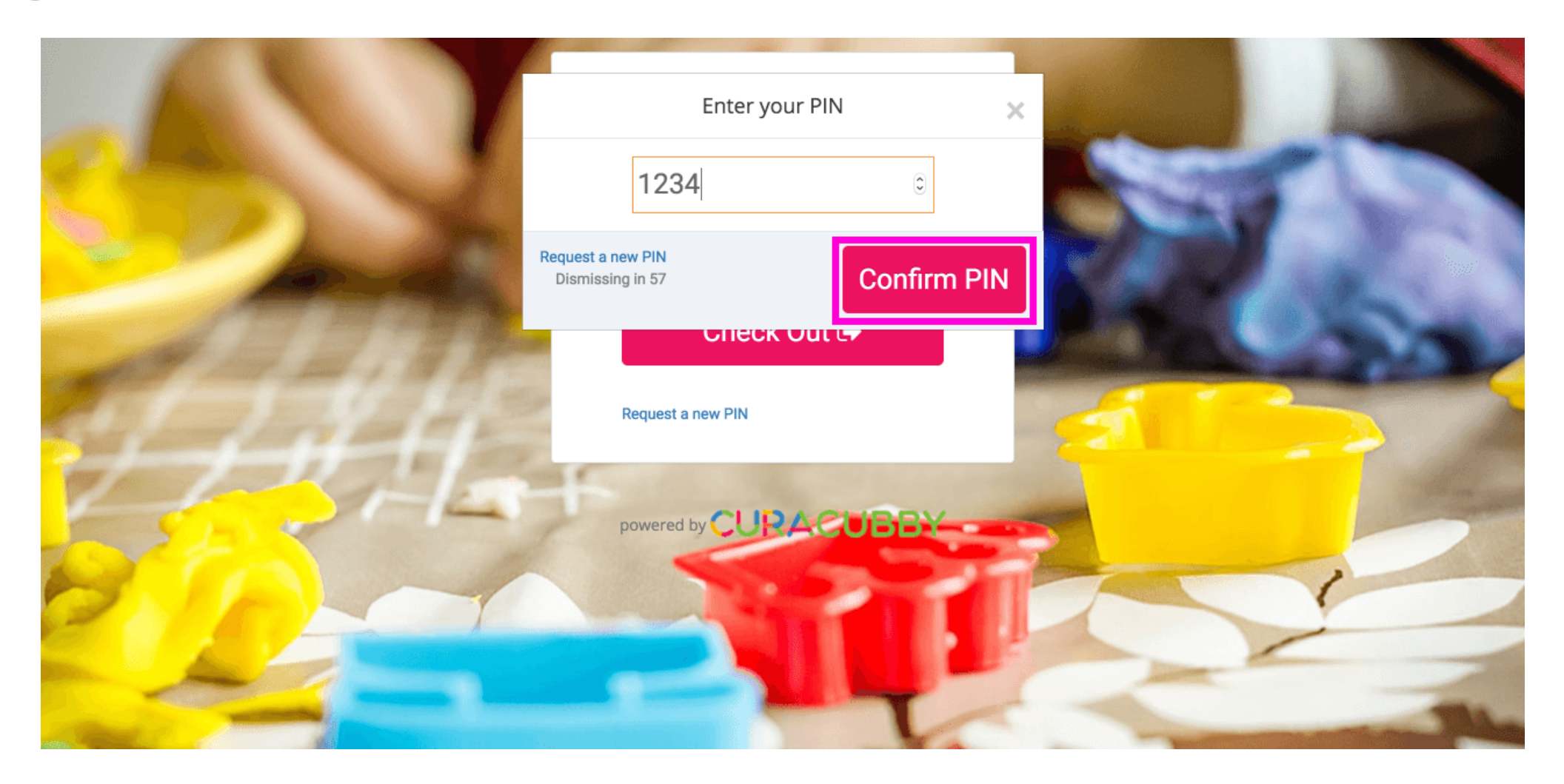

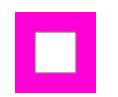

#### Check In for Digital Attendance Ross Lugos

#### That's it. Your child is checked in!

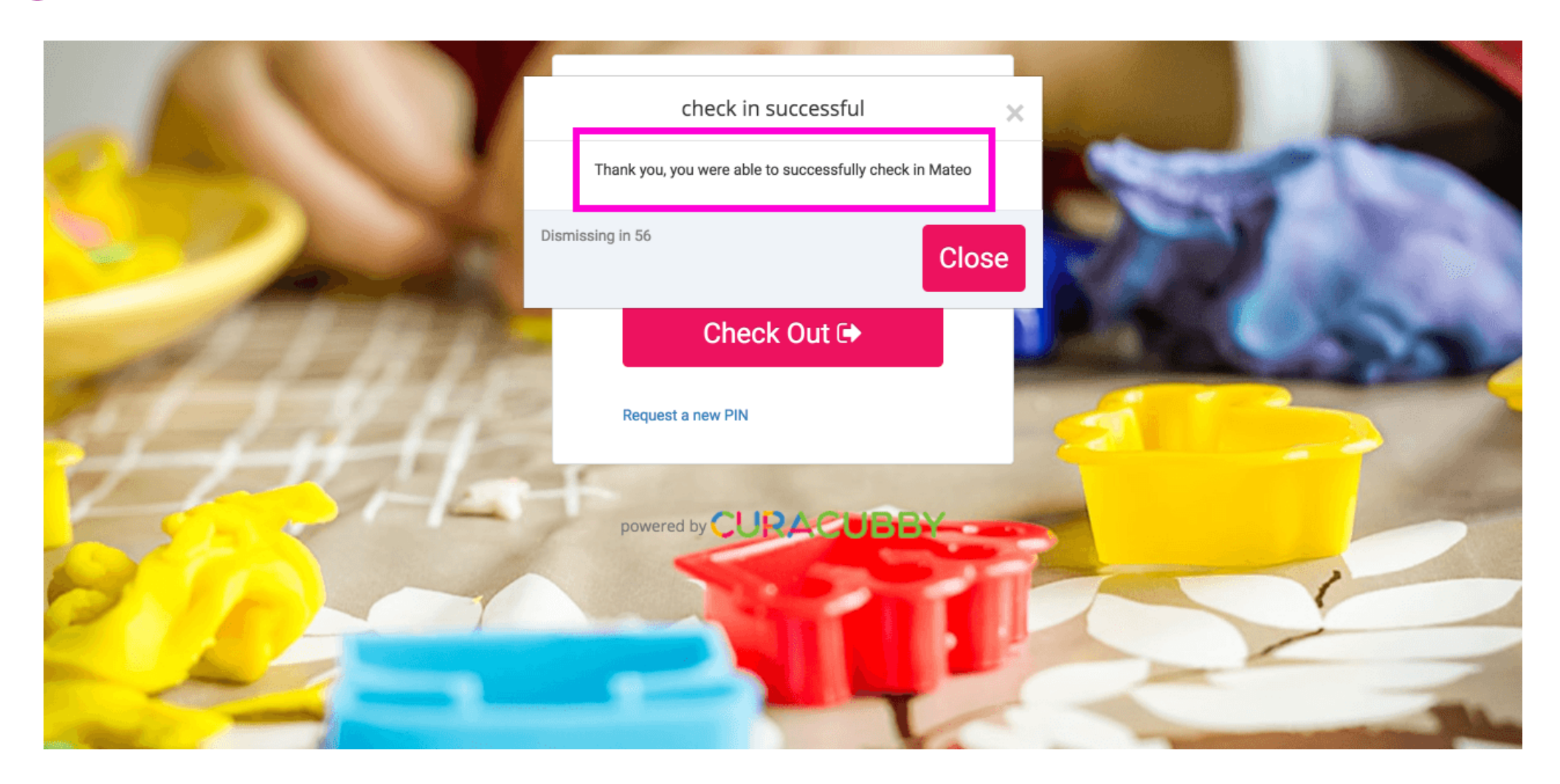